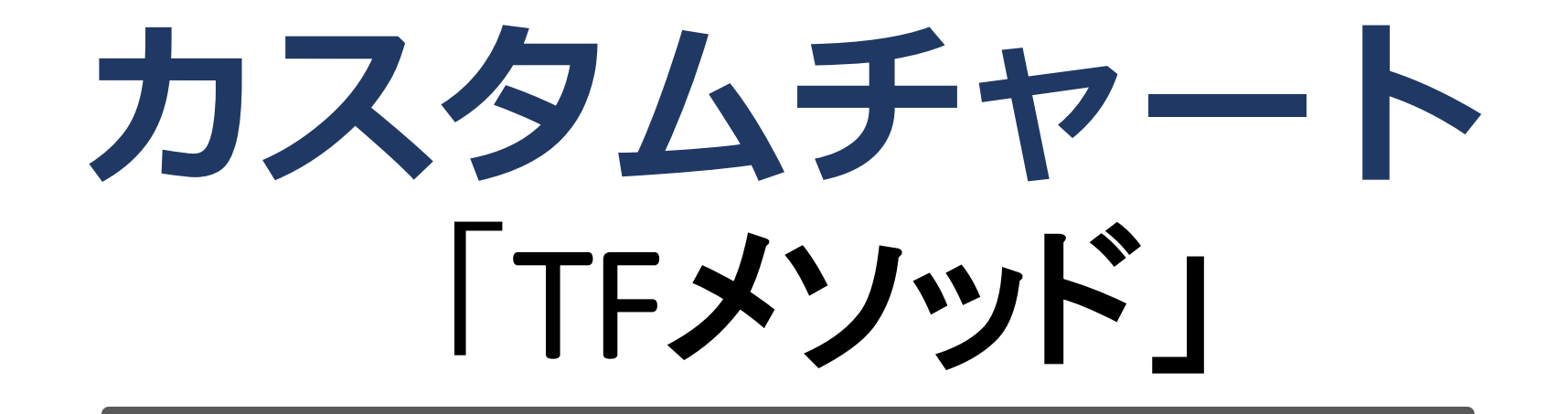

### 設定マニュアル パンローリング株式会社

## スマートフォンでの設定①

インジケータを表示したい チャートを選択します。

#### ※ここでは EURUSD を選択。

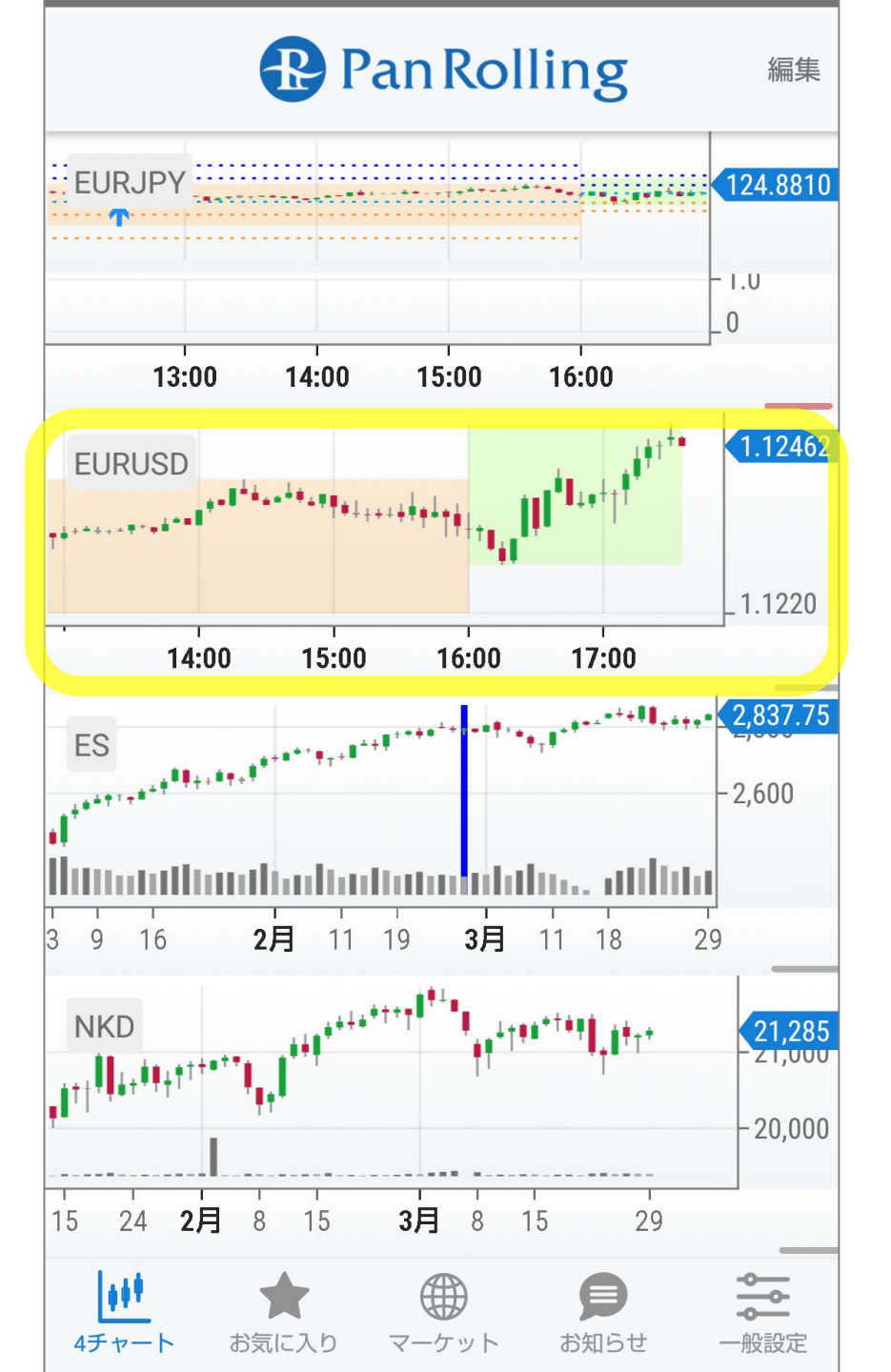

# スマートフォンでの設定2

# 右上の「歯車」マークを選択します。

### 詳細設定の画面が開きます。

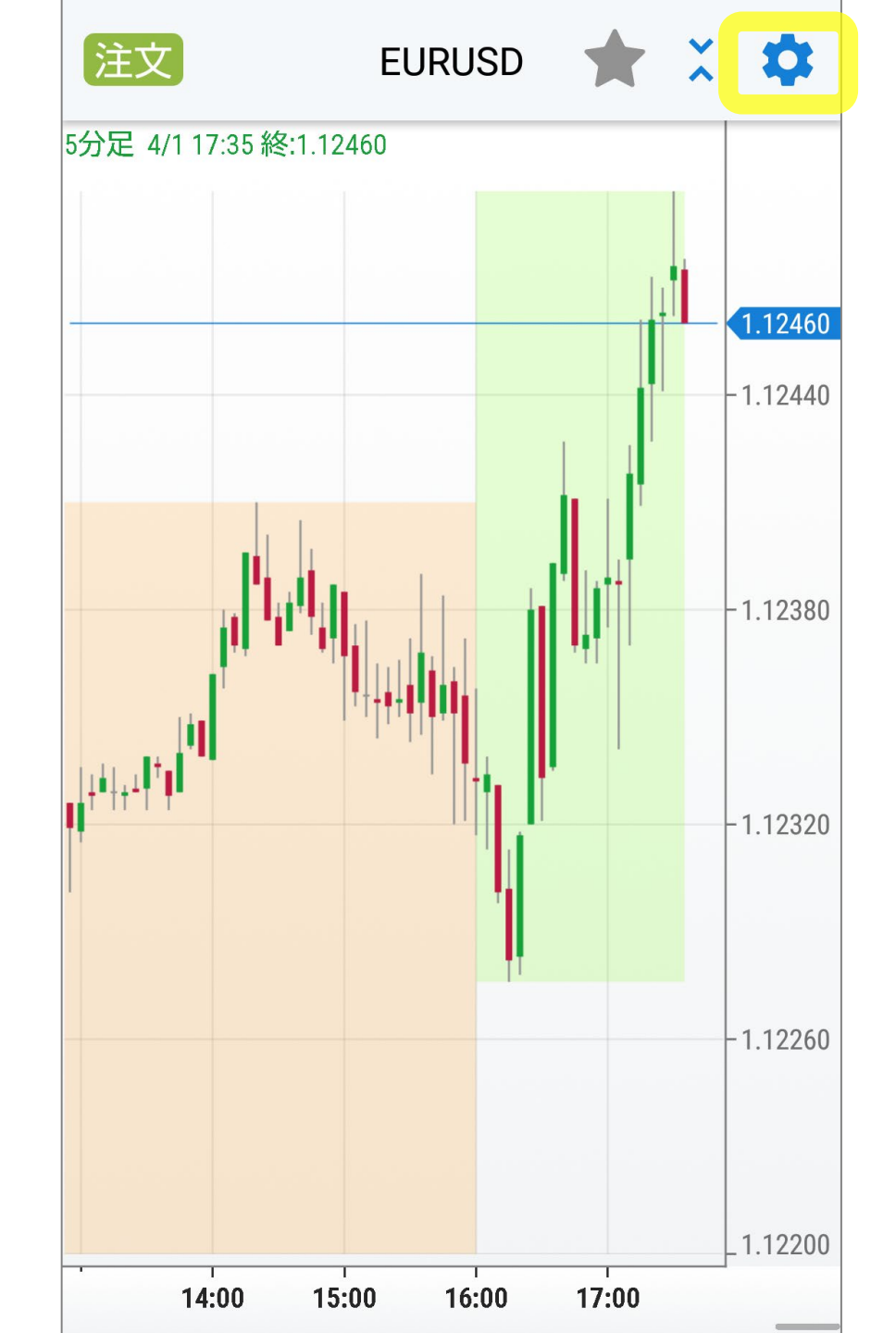

# スマートフォンでの設定③

### 「テンプレートを読み込む」を 選択します。

# ご購入いただいたテンプレートを読み込むことができます。

| チャート類<br>ローソク       |   |
|---------------------|---|
| 期間<br>日足            |   |
| インジケーターを一括削除        |   |
| 複合パ゚フォーマンス          |   |
| テンプレートを読み込む         | > |
| チャート設定をテンプレートとして保存  |   |
| FXスポット銘柄のデフォルトとして保存 |   |
|                     |   |
|                     |   |
| <u> </u>            |   |

沅」

カスタム トレンド系 オシレータ系

# スマートフォンでの設定④

### デフォルトテンプレートから 「TF Method」 を選択します。

| デフォルトテンプレート            |
|------------------------|
| Baccaramura            |
| Hiro_RX_Trade          |
| Ishihara AtrBands      |
| Ishihara StdVola       |
| Ishihara StdVola-stock |
| Larry Williams %R_3    |
| Quasar                 |
| TF Method              |
| WBR                    |
|                        |

テンプレート一覧

# スマートフォンでの設定5

### 「期間」をクリックして、 「日足」を選択します。

### ※TF Methodのデフォルト設 定は、60分になっています。

| チャート類<br>ローソク       |
|---------------------|
| 期間<br>60分           |
| インシ゛ケーターを一括削除       |
| 複合パフォーマンス           |
| テンプレートを読み込む >       |
| チャート設定をテンプレートとして保存  |
| FXスポット銘柄のデフォルトとして保存 |
|                     |
|                     |
| <b>一</b> 一一         |

J

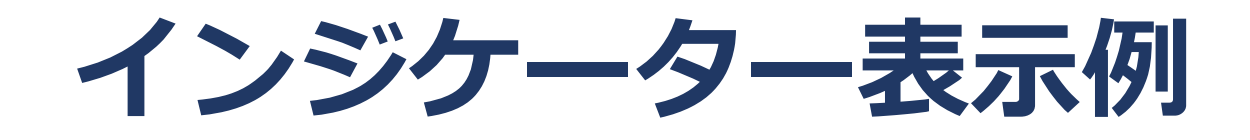

# 『TF Method』のテンプレートには、下記の3つのインジケーターが表示されます。

- MovingAverage(HighLow)
- RSI
- MACD

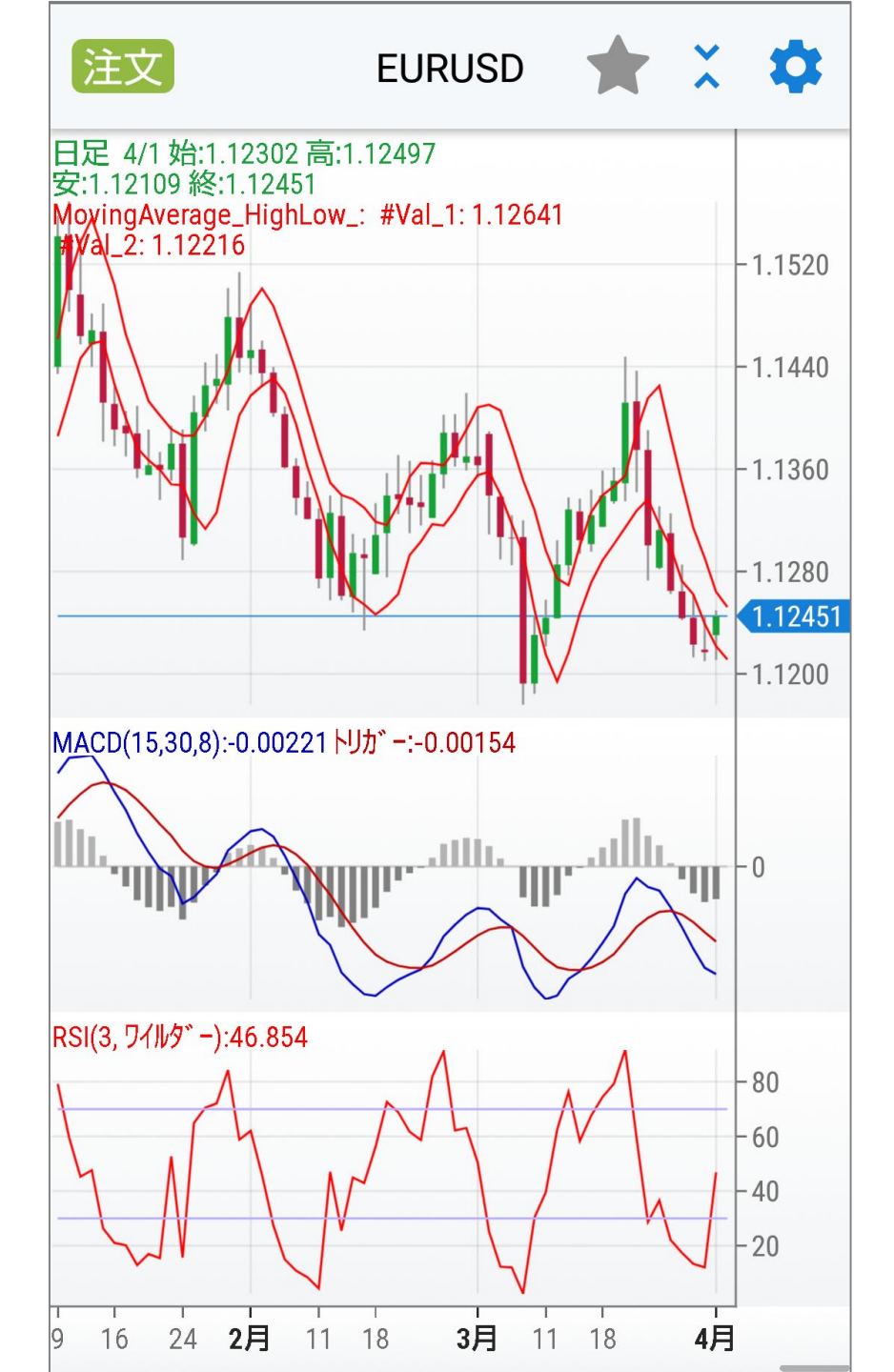